# **Customer Guide: Dynamic Price airModules**

- What are Dynamic Price airModules?
- What are the benefits of this module?
- How do I use it?
  - Classic Visualizations
  - Headline Visualization

## What are Dynamic Price airModules?

The Dynamic Price airModule (DPA) is a cutting-edge pricing widget designed to enhance airTRFX pages and offer travelers dynamic fare information, empowering them with precise pricing details and boosting the likelihood of conversions. DPAs are powered by harnessing your airline's live booking rates, ensuring that users are consistently presented with the most competitive and relevant pricing options available.

## What are the benefits of this module?

- **Flexibility:** DPAs offer remarkable flexibility, allowing airlines to fine-tune the fare widget to precisely match their unique marketing objectives and strategic needs. This encompasses a range of specific business rules, such as:
  - Crafting personalized route combinations
  - Determining the number of displayed fares
  - Utilizing a dynamic date range or selecting a specific date range for fare visibility
  - Excluding fares according to:
    - Required days of advance purchase
    - Designated blackout dates
    - Blackout days of the week
    - Price range thresholds (max and min)
    - Trip duration limits (max and min)
- **Visualizations:** With a range of five visualization options, DPAs elevate fare presentation for compelling, conversion-driven engagement. Choose between a carousel, table, grid, two-column list, or headline view to provide a dynamic, interactive experience that encourages easy offer exploration.
- Filters: Airlines can create a personalized and relevant travel experience for their customers by including filters in their DPAs to allow travelers to quickly narrow down offers based on origin, destination, budget, cabin class\*, branded fare class\*, or location attributes\*.
- **URL Parameters:** DPAs allow the use of URL parameters to support marketing campaigns and present pre-populated data based on origin, destination, budget, fare

class\* and redemption unit\*. Marketers can leverage airTRFX pages to control the data displayed on page load, which can be utilized for various marketing projects such as email, paid search, display ads, and more.

\*Available for customers with premium data package licenses.

## How do I use it?

Start using the Dynamic Price airModule by navigating to the airModules Builder > Dynamic Price option in the aTC menu.

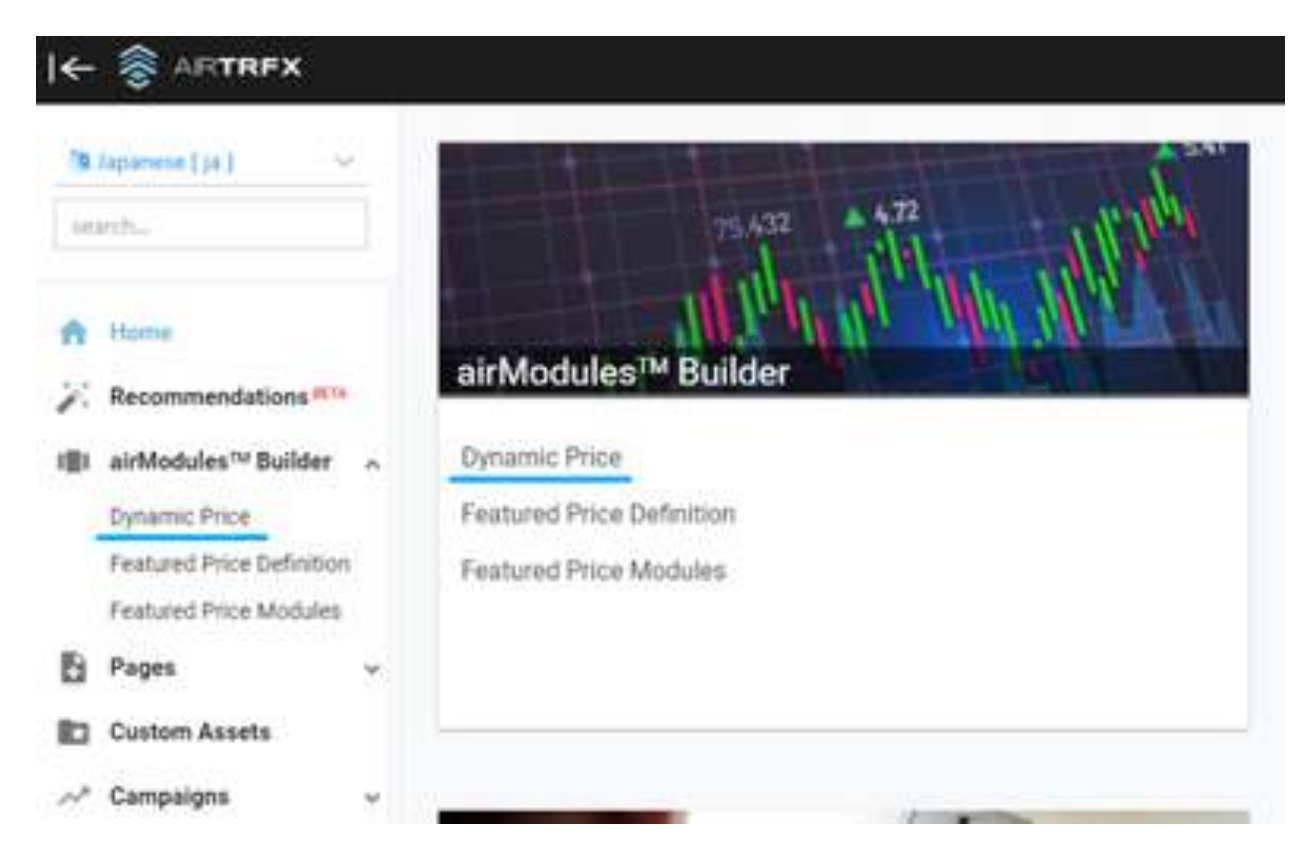

To create a new Dynamic Price airModule, click on the *"+ New Dynamic Price airModule"* button. You'll find that a pop-up is displayed requesting you to select the *Layout Type* desired. Please know that the list of settings to configure the module may vary according to the layout option selected:

| Layout Type                   | Visualization | Description                                                                                                    |
|-------------------------------|---------------|----------------------------------------------------------------------------------------------------|
| Fares Table                   |               | The table view allows for an<br>analytical approach by<br>displaying fare data in a clear<br>and organized way, helping<br>customers make informed<br>decisions. |
| Fares List<br>Two-<br>Columns |               | The two-column list view is<br>ideal to display key details in<br>a concise and easy-to-read<br>format.                                                          |
| Fares Grid                    |               | The grid view offers a visually<br>appealing design that drives<br>bookings with a clear call to<br>action.                                                      |
| Fares<br>Carousel             |               | The carousel view creates a<br>dynamic and interactive<br>experience, encouraging<br>users to swipe through offers<br>with ease.                                 |
| Headline                      |               | NEW! The headline view<br>prominently displays dynamic<br>pricing on the airTRFX pages,<br>ensuring that the pricing<br>information takes center<br>stage.       |

## **Classic Visualizations**

The carousel, table, grid, and two-column list are considered classic visualization types. After selecting one of these layout options, click the *Continue* button to find a list of settings to configure the module according to your preferences. For a proper configuration, consider the following:

## Step 1: Data Settings Tab

| Setting<br>Name        | Description                                                                                                    |
|------------------------|----------------------------------------------------------------------------------------------------|
| Define                 |                                                                                                    |
| Internal<br>Name       | Name you choose to identify the module within aTC. It should be a descriptive name that helps you quickly identify the module when placing it in a template layout.                                                                                                  |
| Site<br>editions       | Select the site editions where you want the Dynamic Price airModule to display. The module will not display on the airTRFX pages related to the unselected site editions.                                                                                            |
| Available<br>templates | Select the templates where you want the Dynamic Price airModule to display. The module will not be available for placement in the layout of unselected templates.                                                                                                    |
| Routes                 |                                                                                                    |
| Flight type<br>filter  | To further customize the DPA, choose between displaying only international<br>or domestic routes depending on the page's site edition. If this distinction is<br>not necessary and you are looking to promote every type of route, select the<br>"No Filter" option. |

| Routes                             | <ul> <li>Route selection for origin and destination can be based on various criteria, such as page context, location attributes, region, country, state, city, airport, or all available origins/destinations.</li> <li>To add a route, pick the preferred criteria in the <i>'From'</i> and <i>'To'</i> drop-downs. If your choice differs from <i>'ALL'</i> or <i>'PAGE CONTEXT'</i>, a second row of drop-downs will appear, allowing you to define your selection within your chosen criteria. Finally, click the <i>'Add route'</i> button to include the route in your selection.</li> <li>Example:</li> </ul> |                                                                           |                                          |                                            | ious criteria,<br>e, city, airport,<br>drop-downs.<br>row of drop-<br>your chosen<br>in your |
|------------------------------------|----------------------------------------------------------------------------------------------------|---------------------------------------------------------------------------|------------------------------------------|--------------------------------------------|----------------------------------------------------------------------------------------------|
|                                    | Routes (max: 20) *                                                                                                    | Origin City                                                               | <ul> <li>Destination Cou</li> </ul>      | untry                                      | $\sim$                                                                                       |
|                                    |                                                                                                    | Mexico City, Mexico State, Mexico                                         | <ul> <li>United States</li> </ul>        |                                            | ✓ Add route                                                                                  |
|                                    |                                                                                                    | Mexico City, Mexico State, Mexico (City) -                                | Jnited States (Countr                    | y) ×                                       |                                                                                              |
| Max routes<br>per<br>selection     | Input a value that represents the maximum number of unique routes that could be displayed <i>per selection</i> within the module based on the availability of fare data.                                                                                                    |                                                                           |                                          |                                            |                                                                                              |
| Max fares<br>per route             | Input a value that represents the maximum number of fares that could be displayed <i>per route</i> within the module based on the availability of fare data.                                                                                                    |                                                                           |                                          |                                            |                                                                                              |
| Dates                              |                                                                                                    |                                                                           |                                          |                                            |                                                                                              |
| Date range                         | Specify whether th<br>static date range s<br>1st - Jan 31st). In a<br>(e.g., 180 days).                                                                                                    | ne date selection for the selection, users can se<br>a dynamic date range | e DPA will<br>t specific c<br>allows use | be static o<br>calendar da<br>rs to specif | r dynamic. In a<br>tes (e.g., Jan<br>y a time frame                                          |
| Departure<br>date<br>If Static     | Use the date input calendar to select a specific departure date. If you check<br>the 'Range' checkbox, the departure date will be set within the selected date<br>range.                                                                                                    |                                                                           |                                          |                                            |                                                                                              |
| Return date                        | Use the date input<br>'Range' checkbox, '                                                                                                    | calendar to select a s<br>the return date will be                         | pecific retu<br>set within               | urn date. If y<br>the selecte              | you check the<br>d date range.                                                               |
| Time frame<br>(days)<br>If Dynamic | Enter a value to se<br>return date windov<br>spanning from tod                                                                                                    | et the maximum numb<br>w. This determines the<br>lay to the specified ma  | er of days f<br>range for<br>ximum tim   | for the depa<br>displaying f<br>ne frame.  | arture and<br>light offers,                                                                  |
| Status                             | 1                                                                                                    |                                                                           |                                          |                                            |                                                                                              |

| Activate on | This toggle is used to turn the module on or off. When the module is active, |
|-------------|------------------------------------------------------------------------------|
| airTRFX     | it will be displayed on airTRFX. When it is turned off, the module will be   |
| pages       | hidden from view and from adding to template or custom page layouts.         |

Example of a proper setting configuration for the **Data Settings**:

| Data Settings Content      | Advanced (Optional)                                                           |  |
|----------------------------|-------------------------------------------------------------------------------|--|
| Define                     |                                                                               |  |
| Internal name *            | Sample: Custom Page and City-to-City DPA                                      |  |
| Site editions *            | en-vc, en-hr, en-jp, en-hi, en-ni, en-ru, en-lc, en-sz, en-gr, en-kr +44 more |  |
| Available temptates * 😡    | Custom Page $\times$ Flights from City to City $\times$                       |  |
| Routes                     |                                                                               |  |
| Flight type filter * 🛛     | No filter      International only      Domestic only                          |  |
| Routes (max: 20) *         | From Page Context 🗸 To Page Context 🗸                                         |  |
|                            | FROM PAGE CONTEXT - TO PAGE CONTEXT X                                         |  |
| Max routes per selection * | 200 ~ ^                                                                       |  |
| Max fares per route *      |                                                                               |  |
| Dates                      |                                                                               |  |
| Date range *               | 🔿 Static 💿 Dynamic                                                            |  |
| Time frame (days) *        | 180 ~ ~                                                                       |  |
| Status                     |                                                                               |  |
| Activate on airTRFX pages  |                                                                               |  |

To navigate to the next tab, click the *'Continue'* button on the bottom right-hand side of the screen or use your cursor to select the *'Content'* tab on the top of the screen.

## Step 2: Content Tab

| Setting Name                    | Description                                                                                                    |
|---------------------------------|----------------------------------------------------------------------------------------------------|
| Title / Descriptio              | n / Footer                                                                                                    |
| Default / Home<br>/ Custom Page | This setting reflects the customer-facing title users will see on home<br>and custom pages. If there is no title defined for templates pages,<br>airTRFX will also use this title as a fallback on template pages. |

| + Titles per<br>available<br>template   | This setting determines the customer-facing title users will encounter<br>when the module is placed on an airTRFX template page. The number of<br>template titles to define will adjust automatically based on the<br>templates selected in the 'Available templates' setting within the 'Data<br>Settings' tab.<br>You're also welcome to employ dynamic variables using the {{variable}}                                    |
|-----------------------------------------|----------------------------------------------------------------------------------------------------|
|                                         | format.                                                                                                    |
| Description                             | Use this setting to input an internal description. The information here won't be visible on airTRFX pages; its purpose is to provide relevant descriptions for your internal team's reference.                                                                                                    |
| Footer                                  | The footer setting allows you to enter text that you'd like to display as a disclaimer note within the DPA. This text will appear in a smaller font below the module.                                                                                                    |
| Layout                                  |                                                                                                    |
| Layout type                             | This section displays the available visualization options for DPAs. The layout option is preselected based on your initial choice. If you wish to change the visualization type, you can do so by selecting a different option. <u>Please note:</u> If you're specifically looking for the ' <i>Headline</i> ' visualization, you should create a separate DPA and choose ' <i>Headline</i> ' in the initial layout decision. |
| Design                                  |                                                                                                    |
| Include airTFX<br>destination<br>images | Available for grid and carousel visualizations, this toggle determines<br>whether a module should display a destination image. When activated,<br>the module will show the image; otherwise, it will be hidden from view.                                                                                                    |
| Number of columns                       | Available for grid and carousel visualizations on large viewports, this setting determines the number of columns to display in the module. You can choose between one and four columns.                                                                                                    |
| Data display                            | Within this section, you'll find a set of four checkboxes to control the visibility of specific content in the DPA: Journey type, Travel class, Fare timestamp, and Departure and Return date.                                                                                                    |
| Text Alignment                          | Available for grid and carousel visualizations, you can choose to center-<br>align all DPA data or maintain our standard alignment.                                                                                                    |
| Pagination at                           | Define the number of fares to display before the CTA break. Only available for table, grid, and two-column visualizations.                                                                                                    |
| Filters                                 |                                                                                                    |

| Restrict query | This toggle is used to determine whether the origin and destination filter<br>will only display airports based on page context. If enabled for custom<br>pages, airTRFX will restrict the origin and destination filter options based<br>on route selection (only applicable to one route selection).                                    |
|----------------|----------------------------------------------------------------------------------------------------|
| Filters        | In this section, you will find a set of checkboxes representing filter<br>options that can be activated within DPAs. There are six filters available:<br>by origin, destination, budget, travel class*, branded fare class*, or<br>location attribute* (up to 3). Please note that only up to 4 filters can be<br>active simultaneously. |

## Example of a proper setting configuration for the **<u>Content</u>** tab:

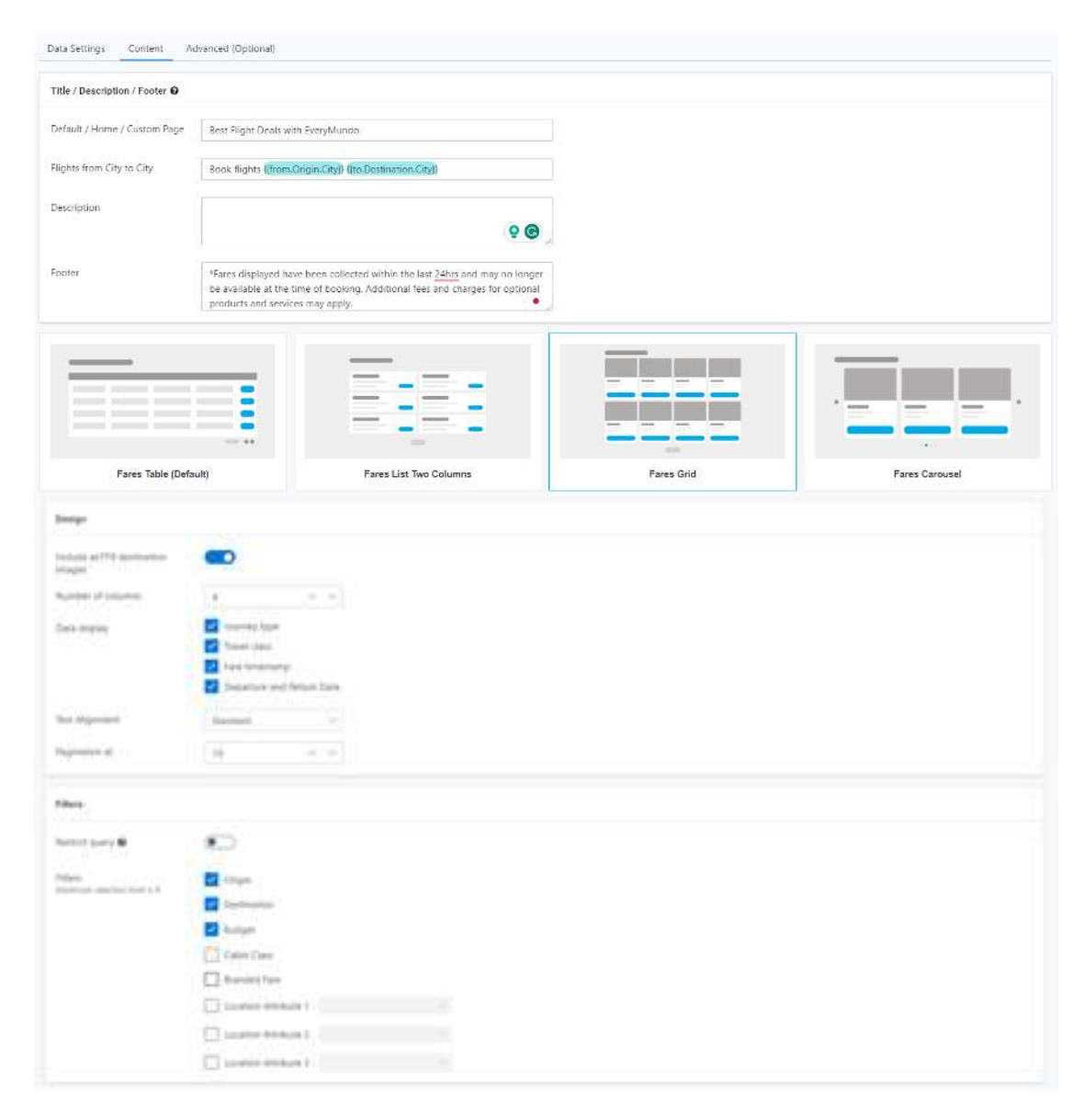

To navigate to the next tab, click the 'Continue' button on the bottom right-hand side of the screen or use your cursor to select the 'Advanced (Optional)' tab on the top of the screen.

## Step 3: Advanced Tab

| Setting Name                   | Description                                                                                                    |
|--------------------------------|----------------------------------------------------------------------------------------------------|
| Booking options                |                                                                                                    |
|                                | Configure the DPA to display either cash or miles/points.                                                                                                    |
| Cash vs. award                 | <u>Please note:</u> A premium data set license is required for this setting.<br>Without it, the only available option in the dropdown will be 'Cash'.                                                                                                    |
|                                | Configure the DPA to display a specific travel class.                                                                                                    |
| Cabin class                    | <u>Please note:</u> A premium data set license is required for this setting.<br>Without it, the only available option in the dropdown will be 'Economy'.                                                                                                    |
|                                | Configure the DPA to display a specific branded fare class.                                                                                                    |
| Branded fare                   | <u>Please note:</u> A premium data set license is required for this setting.<br>Without it, this setting will be disabled.                                                                                                    |
| Journey type                   | Configure the DPA to display a specific journey type. Available options are 'Round trip' and 'One way'.                                                                                                    |
| Booking parame                 | ters and restrictions                                                                                                    |
| Trip duration                  | Enables you to set both a minimum and maximum duration for a traveler's trip. DPAs will only show offers that fall within the selected trip duration boundaries.                                                                                             |
| Days of<br>advance<br>purchase | Allows you to tailor DPAs to only display fares for trips departing after<br>the defined days of advanced purchase. Dates will roll automatically. For<br>example, if days of advanced purchase is 5, the DPA will only show fares<br>that are 5+ days away. |
| Valid days of<br>week          | Allows you to tailor DPAs to only display fares that depart or arrive on the selected days of the week.                                                                                                    |
| Blackout dates                 | Allows you to tailor DPAs to block fares from a particular date or date range.                                                                                                    |
| Pricing and disco              | ounts                                                                                                    |
| Price range<br>(USD)           | Allows you to tailor DPAs to only display fares that fall within a minimum and/or maximum price.                                                                                                    |

| Promotional | Enables you to set up a promotional code that pre-populates in the flight |
|-------------|---------------------------------------------------------------------------|
| code        | search pop-up.                                                            |

Example of a proper setting configuration for the **Advanced (Optional)** tab:

| Data Settings Content A                                                                                             | dvanced (Optional)                        |
|----------------------------------------------------------------------------------------------------|-------------------------------------------|
| Booking options                                                                                                    |                                           |
| Cash vs. award                                                                                                    | Cash 🗸                                    |
| Cabin class                                                                                                    | Business 🗸                                |
| Branded fare                                                                                                    | Business ×                                |
| Journey type                                                                                                    | Round trip 🗸                              |
| Booking parameters and restrict                                                                                     | lons                                      |
| Trip duration                                                                                                    | 2 ~ ~ ~ 8 ~ ~ ~                           |
| Days of advance purchase 🛛                                                                                          | 7 ~ ~                                     |
| Valid days of week *                                                                                                | 🗹 Sun 🗹 Mon 🗹 Tue 🗹 Wed 🗹 Thu 🗹 Fri 🗹 Sat |
| Blackout dates 😡                                                                                                    | 11/1/2023 - 11/4/2023 🖆 ☑ Range â         |
| Pricing and discounts                                                                                               |                                           |
| Price range (USD)<br>Always defined in USD, even if the<br>airModule displays a different<br>currency.              | 150 ~ ^ 1.200 ~ ^                         |
| Promotional code<br>Automatically prepopulates in the<br>Flight Search Pop-up and deeplinks<br>to the Booking flow. | ABC123                                    |

Once all the required settings have been completed, save your new module by clicking the *'Finish'* button and head to the layout configuration of the desired template page to add it.

## **Headline Visualization**

After selecting the "Headline" option, click the *Continue* button to find a list of settings to configure the module according to your preferences.

| + New Dyn           | , and a second second    | oduleo                    |            |                |                | Last Edit |
|---------------------|--------------------------|---------------------------|------------|----------------|----------------|-----------|
| earch               |                          | Ē                         | Tere       |                |                |           |
| lame<br>23          | Fares Table<br>(Default) | Fares List Two<br>Columns | Fares Grid | Fares Carousel | Headline       |           |
| 56                  |                          |                           |            | c              | ancel Continue |           |
| SEM Tag Test 4- All | FMA Tags POS             | r en-us                   | en-bz      |                | Cattive        | _         |

For a proper configuration, consider the following:

## Step 1: Data Settings Tab

| Setting<br>Name                                                                                                    | Description                                                                                                    |  |  |  |  |
|----------------------------------------------------------------------------------------------------|----------------------------------------------------------------------------------------------------|--|--|--|--|
| Define                                                                                                    | Define                                                                                                    |  |  |  |  |
| Internal<br>Name                                                                                                    | Name you choose to identify the module within aTC. It should be a descriptive name that helps you quickly identify the module when placing it in a template layout.                                                                                                    |  |  |  |  |
| Available<br>templates                                                                                                    | Select the templates where you want the Headline to display. The module will not be available for placement in the layout of unselected templates.                                                                                                    |  |  |  |  |
| Routes                                                                                                    |                                                                                                    |  |  |  |  |
|                                                                                                    | Route selection for origin and destination can be based on various criteria, such as page context, location attributes, region, country, state, city, airport, or all available origins/destinations.                                                                                                    |  |  |  |  |
| Routes                                                                                                    | To add a route, pick the preferred criteria in the <i>'From'</i> and <i>'To'</i> drop-downs.<br>If your choice differs from <i>'ALL'</i> or <i>'PAGE CONTEXT'</i> , a second row of drop-<br>downs will appear, allowing you to refine your selection within your chosen<br>criteria. Finally, click the <i>'Add route'</i> button to include the route in your<br>selection. |  |  |  |  |
|                                                                                                    | Please note: Headline DPAs only allow one route selection.                                                                                                    |  |  |  |  |
| Dates                                                                                                    |                                                                                                    |  |  |  |  |
| Date range Specify whether the date selection for the DPA will be static or dyn<br>a static date range selection, users can set specific calendar dates<br>Jan 1st - Jan 31st). In contrast, a dynamic date range allows users<br>specify a time frame (e.g., 180 days). |                                                                                                    |  |  |  |  |
| Departure<br>date<br>If Static                                                                                                    | Use the date input calendar to interactively select a specific departure date.<br>If you check the 'Range' checkbox, the departure date will be set within the<br>selected date range.                                                                                                    |  |  |  |  |
| Return date                                                                                                    | Use the date input calendar to interactively select a specific return date. If you check the 'Range' checkbox, the return date will be set within the selected date range.                                                                                                    |  |  |  |  |

| Time frame<br>(days)<br>If Dynamic                                                                                                    | Enter a value to set the maximum number of days for the departure and return date window. This determines the range for displaying flight offers, spanning from today to the specified maximum time frame.                      |
|----------------------------------------------------------------------------------------------------|----------------------------------------------------------------------------------------------------|
| Fare settings                                                                                                    |                                                                                                    |
| Fare click Choose the expected behavior for when a user clicks on the dynamic component of the Headline. Select the "Booking pop-up" option to end-users to edit the booking data in a pop-up, otherwise, choose "Deeplink" option to directly send users to your IBE. |                                                                                                    |
| Status                                                                                                    |                                                                                                    |
| Activate on<br>airTRFX<br>pages                                                                                                    | This toggle is used to turn the module on or off. When the module is active, it will be displayed on airTRFX. When turned off, the module will be hidden from view and unavailable to place on template or custom page layouts. |

Example of a proper setting configuration for the **Data Settings** tab:

| S ARTREX                                                                                       |                                              |                                                                                                    |   |                 | Anna III 🔝 EveryMundo Alliance | 🦉       |
|------------------------------------------------------------------------------------------------|----------------------------------------------|----------------------------------------------------------------------------------------------------|---|-----------------|--------------------------------|---------|
| English ( en ) 🛛 👻                                                                             | Build a Dynamic Pr                           | ice airModule                                                                                                    |   |                 |                                |         |
| aich                                                                                           | nun your own armooue with a                  | customizes layout, routes, and auvanced settings                                                                                                    |   |                 |                                |         |
| Home<br>Recommendations <sup>SETA</sup>                                                        | Data Sattings Content                        | Advanced (Optional)                                                                                                    |   |                 |                                |         |
| air/Modulee® Builder > Oynamic Price Festured Price Definition Festured Price Modules Pages >> | Internal name * 🖌<br>Available templates * 🖗 | HEADLINE: DEFAULT $\label{eq:construction}$ Countor Nage $\times$ Hights to Country $\times$ Rights from City to Chy $\times$ Hights from City $\times$ Rights from City $\times$ Rights from City $\times$ Rights from City $\times$ Rights from Country $\times$ Rights from City $\times$ |   |                 |                                |         |
| Custom Assets<br>Campaigna v                                                                   | Routes                                       |                                                                                                    |   |                 |                                |         |
| nterlinking Modules<br>Destinations v                                                          | Routes *                                     | From Page Context FROM PAGE CONTEXT + TD PAGE CONTEXT X                                                                                                    | ÷ | To Page Contest | X Add route                    |         |
| Jsage Dashboard ISTA                                                                           | Dates                                        |                                                                                                    |   |                 |                                |         |
| SEO ~<br>Routes ~                                                                              | Date range *<br>Time frame (days) *          | O Static         O Dynamic           150         V         A                                                                                                    |   |                 |                                |         |
| anguage Settings 🔍                                                                             | Fare settings                                | Fare settings                                                                                                    |   |                 |                                |         |
| efaults & Alternates 🔍                                                                         | Fare click                                   | Sooking pop-up O Deeplink                                                                                                    |   |                 |                                |         |
| 🗇 Footer 🔍 🗸                                                                                   | Status                                       | -                                                                                                    |   |                 |                                |         |
| 00000                                                                                          | Activate on airTRFX pages                    |                                                                                                    |   |                 |                                |         |
|                                                                                                | Cancel Finish                                |                                                                                                    |   |                 |                                | Continu |

To navigate to the next tab, click the 'Continue' button on the bottom right-hand side of the screen or use your cursor to select the 'Content' tab on the top of the screen.

## Step 2: Content Tab

| Setting Name                          | Description                                                                                                    |  |  |  |  |
|---------------------------------------|----------------------------------------------------------------------------------------------------|--|--|--|--|
| Title                                 | Title                                                                                                    |  |  |  |  |
| Default /<br>Home /<br>Custom Page    | This setting reflects the customer-facing headline title users will see on<br>home and custom pages. If there is no title defined for templates pages,<br>airTRFX will use this title as a fallback for template pages as well.<br>To include the dynamic price component, remember to use the price<br>modifier variables. For example: "{{Airline.Name}} flights starting at<br>{{price_modifier}} {{Flights.fromLowestPrice}}"                                        |  |  |  |  |
| + Titles per<br>available<br>template | This setting determines the customer-facing headline title users will<br>encounter when the module is placed on an airTRFX template page. The<br>number of template titles to define will adjust automatically based on the<br>templates selected in the 'Available templates' setting within the 'Data<br>Settings' tab.<br>To include the dynamic price component, remember to use the price<br>modifier variables. For example: "{{Airline.Name}} flights starting at |  |  |  |  |
|                                       | {{price_modifier}} {{Flights.fromLowestPrice}}"                                                                                                    |  |  |  |  |
| Design                                |                                                                                                    |  |  |  |  |
| Text<br>Alignment                     | You can choose to center-align all headline data or maintain our standard alignment.                                                                                                    |  |  |  |  |
| Show price<br>disclaimer              | This toggle is used to enable a price disclaimer note within the booking mask when the headline displays a fare.                                                                                                    |  |  |  |  |

Example of a proper setting configuration for the **<u>Content</u>** tab:

|                                                                                                |   |                                                             |                                                                                       | . <b>4</b> 0 III | EveryMundo Alliance 🗸 🤘 |
|------------------------------------------------------------------------------------------------|---|-------------------------------------------------------------|---------------------------------------------------------------------------------------|------------------|-------------------------|
| Search                                                                                         |   | Build a Dynamic Pric<br>Build your own airModule with a cus | e airModule<br>atomized layout, routes, and advanced settings<br>dvanced (Octional)   |                  |                         |
| 🕇 Home                                                                                         |   | Title O                                                     | na mana in kana an                                                                    |                  |                         |
| <ul> <li>P. Recommendations <sup>BETA</sup></li> <li>airModules<sup>™</sup> Builder</li> </ul> | ~ | Default / Home / Custom Page                                | ((Airline.Name)) flights starting at (price_modifier)from ((Flights.FromLowestPrice)) |                  |                         |
| Dynamic Price<br>Featured Price Definition                                                     |   | Flights to Country                                          | ((Airline.Name)) flights starting at (price_modifier)from ((Flights.FromLowestPrice)) |                  |                         |
| Featured Price Modules                                                                         |   | Flights from City to City                                   | ((Airline.Name)) flights starting at (price_modifier)from ((Flights.FromLowestPrice)) |                  |                         |
| Pages Custom Assets                                                                            | ř | Flights from City to Country                                | ((Airline.Name)) flights starting at (price_modifier)from ((Flights.FromLowestPrice)) |                  |                         |
| " Campaigns                                                                                    | ~ | Flights from City                                           | ((Airline.Name)) flights starting at (price_modifier)from ((Flights.FromLowestPrice)) |                  |                         |
| Interlinking Modules                                                                           |   | Flights from Country                                        | ((Airline.Name)) flights starting at (price_modifier)from ((Flights.FromLowestPrice)) |                  |                         |
| Usage Dashboard                                                                                | ~ | Flights to City                                             | ((Airline.Name)) flights starting at (price_modifier)from ((Flights.FromLowestPrice)) |                  |                         |
| Data Insights BETA                                                                             | ~ | Design                                                      |                                                                                       |                  |                         |
| > SEO                                                                                          | ž | Text Alignment                                              | Standard V                                                                            |                  |                         |
| Settings                                                                                       | ~ | Show price disclaimer                                       |                                                                                       |                  |                         |
| Language Settings                                                                              | ~ | Cancel Finish                                               |                                                                                       |                  | Continue                |

To navigate to the next tab, click the 'Continue' button on the bottom right-hand side of the screen or use your cursor to select the 'Advanced (Optional)' tab on the top of the screen.

## Step 3: Advanced Tab

| Setting Name    | Description                                                                                                    |  |  |  |  |
|-----------------|----------------------------------------------------------------------------------------------------|--|--|--|--|
| Booking options | Booking options                                                                                                    |  |  |  |  |
|                 | Configure the DPA to display either cash or miles/points.                                                                                                |  |  |  |  |
| Cash vs. award  | <u>Please note:</u> A premium data set license is required for this setting.<br>Without it, the only available option in the dropdown will be 'Cash'.    |  |  |  |  |
|                 | Configure the DPA to display a specific travel class.                                                                                                    |  |  |  |  |
| Cabin class     | <u>Please note:</u> A premium data set license is required for this setting.<br>Without it, the only available option in the dropdown will be 'Economy'. |  |  |  |  |
|                 | Configure the DPA to display a specific branded fare class.                                                                                              |  |  |  |  |
| Branded fare    | <u>Please note:</u> A premium data set license is required for this setting.<br>Without it, this setting will be disabled.                               |  |  |  |  |
| Journey type    | Configure the DPA to display a specific journey type. Available options are 'Round trip' and 'One way'.                                                  |  |  |  |  |

| Booking parameters and restrictions |                                                                                                    |  |  |
|-------------------------------------|----------------------------------------------------------------------------------------------------|--|--|
| Trip duration                       | Enables you to set both a minimum and maximum duration for a traveler's trip. DPAs will only show offers that fall within the selected trip duration boundaries.                                                                                             |  |  |
| Days of<br>advance<br>purchase      | Allows you to tailor DPAs to only display fares for trips departing after<br>the defined days of advanced purchase. Dates will roll automatically. For<br>example, if days of advanced purchase is 5, the DPA will only show fares<br>that are 5+ days away. |  |  |
| Valid days of<br>week               | Allows you to tailor DPAs to only display fares that depart or arrive on the selected days of the week.                                                                                                    |  |  |
| Blackout dates                      | Allows you to tailor DPAs to block fares from a particular date or date range.                                                                                                    |  |  |
| Pricing and disco                   | ounts                                                                                                    |  |  |
| Price range<br>(USD)                | Allows you to tailor DPAs to only display fares that fall within a minimum and/or maximum price.                                                                                                    |  |  |
| Promotional code                    | Enables you to set up a promotional code that pre-populates in the flight search pop-up and deeplinks.                                                                                                    |  |  |
| Tracking<br>parameters              | Input all necessary tracking parameters in the JSON editor for optimal web analytics. All parameters in this field are optional.                                                                                                    |  |  |

Example of a proper setting configuration for the **Advanced (Optional)** tab:

| ← 🍣 ARTREX                              |                                                                                                    | 👆 🏭 🔝 EveryMundo Alliance 🗸 💩 |
|-----------------------------------------|----------------------------------------------------------------------------------------------------|-------------------------------|
| 19 English ( en ) 🛛 🗸                   | Data Settings Content Advanced (Optional)                                                                                                    |                               |
| search                                  | Booking options                                                                                                    |                               |
| ft Home                                 | Cash vs.award Cash                                                                                                    |                               |
| Recommendations #11                     | Cabin dass Economy ~                                                                                                    |                               |
| airMedules™ Builder ▲     Dynamic Price | Branded fare                                                                                                    |                               |
| Featured Price Definition               | fourney type One way                                                                                                    |                               |
| Pages ~                                 |                                                                                                    |                               |
| Custom Assets                           | Booking parameters and restrictions                                                                                                    |                               |
| ~* Campaigns ~                          | Trip duration 2 · · · · 7 · · · ·                                                                                                    |                               |
| Interlinking Modules     Destinations   | Days of advance purchase 🛛 7 🗸 🗸                                                                                                    |                               |
| AS. Usage Dashboard arrs.               | Valid days of week." 🧭 Sun 🗭 Mon 🗭 Tue 🗹 Wel 🗭 Thu 🗭 Fit 🖉 Sat                                                                                                    |                               |
| 🚺 Data Insights 🎫 🗸 🗸                   | Blackout dates 0 + Add                                                                                                    |                               |
| ● SEO ~                                 | Pricing and discounts                                                                                                    |                               |
| Çī Settings ~                           | Price range (USD) 100 V A 500 V A                                                                                                    |                               |
| 🕀 Language Settings 🗸 🗸                 | Alway defects (UD), year if the advisor of the advisor of the advi |                               |
| C Defaults & Alternates ~               | Promotional code input code input code                                                                                                    |                               |
| Tooter V                                | Fight Sanch Popug and despines<br>to the Society Soc.                                                                                                    |                               |
| 🖰 Users                                 | Tracking parameters                                                                                                    | <i></i>                       |
|                                         | Cancel Fields                                                                                                    | Continue                      |

Once all the required settings have been completed, save your new module by clicking the '*Finish*' button and head to the layout configuration of the desired template page to add it.

<u>Please remember</u>: Only **one** headline DPA can exist per layout.